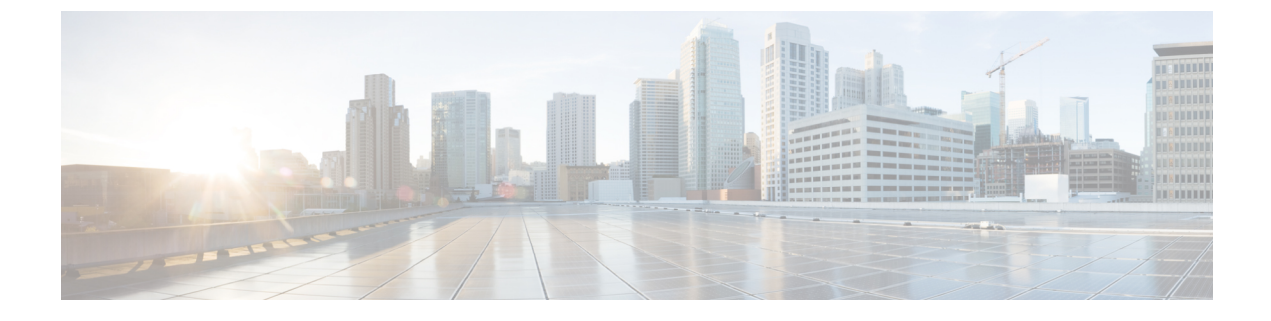

## **Expired Device Certificate**

• Expired Device Certificate, on page 1

## **Expired Device Certificate**

This alarm is triggered when the certificate used to enroll the monitored device has expired. To clear the alarm, generate a new enrollment certificate, then review and accept it in the UI. To configure this alarm, do the following:

## Procedure

| In the main window, click 😑 > Configure > Policies.                                                        |
|----------------------------------------------------------------------------------------------------|
| Click Add Policy.                                                                                          |
| Enter a policy name in the <b>Name</b> field.                                                              |
| Under Triggers, click Add Rules.                                                                           |
| Click Expired Device Certificate.                                                                          |
| Click Next.                                                                                                |
| By default, the rule is enabled. Toggle the switch to DISABLED if you do not want to activate the rule yet |
| Under the Severity drop-down list, select the severity level you want defined for this alarm.              |
| Make any other necessary interface and endpoint notification configurations, then click Save.              |
|                                                                                                    |

I